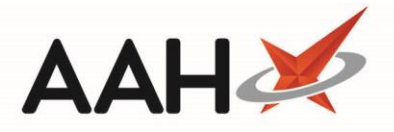

## **Scanning an MCR Prescription**

You can scan an MCR prescription from anywhere within ProScript Connect using the search field in the top left-hand corner of the menu. This search field is always visible, even if you have one or more tabs open.

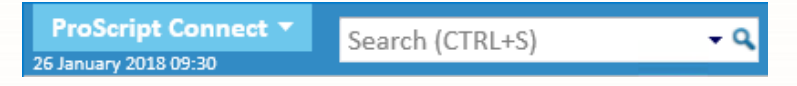

1. To select the field, press **[Ctrl+S]**. This will highlight the field, which displays in pale yellow.

| ProScript Con<br>09 April 2019 17:0 | nect 🔻  | - C () III Responsible Pharmacist Alexander Scott   Us | er Supervisor 🗕 🗖 🗙 |
|-------------------------------------|---------|--------------------------------------------------------|---------------------|
| My shortcuts                        | +       | Sarah Washflow Manager                                 |                     |
| Redeem Owings                       | s<br>F2 |                                                        |                     |
| Reprints                            | F6      | Search Patient - Hide Advanced Search                  |                     |
| Ordering                            | F7      | Show Humans Show Pets Show Deleted                     |                     |
| Overdue Scripts                     | F8      | Enter patient surname, forename, dob                   |                     |
| MDS Prep                            | F9      |                                                        |                     |
| MDS Scripts Du                      | e       | Recently Viewed Patients Clear History                 |                     |
| Stock Manager                       | Ctrl O  | No recently viewed patients                            |                     |
| MDS Manager                         | F11     |                                                        |                     |
| SDM                                 | Ctrl M  |                                                        |                     |
| ePharmacy                           | Ctrl F  |                                                        |                     |
| RMS                                 | Ctrl R  |                                                        |                     |
| FMD Workload                        | Curre   |                                                        |                     |
|                                     |         |                                                        |                     |
|                                     |         |                                                        | What's New          |
|                                     |         |                                                        | Support Centre      |
|                                     |         |                                                        |                     |
|                                     |         |                                                        | Release Notes       |
|                                     |         | No seriet has been processed to day                    |                     |
|                                     |         | ProScript Connect Service Desk Number : 0845 634 2 634 | proscript           |
|                                     |         |                                                        | connect             |
|                                     |         |                                                        | •                   |

- 2. You can then use your hand-held scanner to scan the barcode on your prescription.
  - If you have issues with your hand-held scanner, or it is currently being used by another member of staff in your pharmacy, you can click the arrow in the right-hand corner of the **[Ctrl+S]** field and select the *Manual Search "\"* option. You can then directly enter the prescription ID in the field, which will also display the View/Process window.
- 3. The View/Process window for the relevant prescription automatically displays.

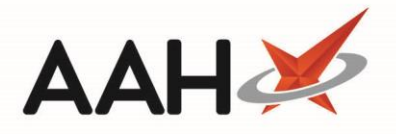

| View / Process MCR Prescription              |                                                                                |                                                                     |                                                                                                    |                   |                                                                                                    |                     |                 |      |      |
|----------------------------------------------|--------------------------------------------------------------------------------|---------------------------------------------------------------------|----------------------------------------------------------------------------------------------------|-------------------|----------------------------------------------------------------------------------------------------|---------------------|-----------------|------|------|
| Prescription Preview<br>Confirm Prescription | Pharmacy Detai DO<br>McAllister & 1:<br>Thompson<br>Pharmacy Ag<br>Woodburn 10 | DOB T<br>11/11/1911 C<br>Age I<br>107 years 4                       | Title, Forename, Surname Address<br>GREEN, TIM (Mr)<br>2 Baron Taylors Street<br>Inverness<br>Highland<br>IV1 1QL<br>CHI Number 111111 0778 |                   | UPN: K881130000B7B60M<br>Prescription Type: GP10<br>Treatment Type: Repeat Dispensing<br>Prescription Start Date: 04/01/2019 |                     |                 |      |      |
| Prescriber Matching                          | House 56 m<br>Canaan Lane<br>Morningside<br>Edinburgh<br>EH10 4SG              | ionths                                                              |                                                                                                    |                   | Prescription Expir                                                                                                    | ry Date: 06/12/2019 |                 |      |      |
| Patient Matching                             | 56<br>(1 of 12) Due on                                                         | Prescribed<br>Adcal-D3<br>chewable<br>(ProStraka                    | Medication<br>Lemon<br>tablets<br>In Ltd)                                                                                                   | -                 | -                                                                                                    |                     |                 |      |      |
| Patient Registration                         | 04/01/2019                                                                     | 672 tablet<br>1 TABLET T<br>Enter dispe                             | WICE A DAY                                                                                                    |                   |                                                                                                    |                     |                 |      |      |
| Drugs Matching                               | 28<br>(1 of 12) Due on<br>04/01/2019<br>Discard                                | Aspirin 75<br>tablets<br>336 tablet<br>1 TABLET 0                   | mg dispersible                                                                                                    |                   |                                                                                                    |                     |                 |      |      |
| Prescription Comparison                      | 28<br>(1 of 12) Due on<br>UPN: K881130000<br>Start Date: 04/01/                | Enter dispe                                                         | Insing notes here<br>in 40mg tablets<br>VERV NIGHT<br>Date: 04/01/20                                                                        | 19                | •                                                                                                    |                     |                 |      |      |
|                                              | Item(s):                                                                       | GREEN, Chi<br>Atos Origin<br>Appleton P<br>Appleton P<br>Livingston | istine 1111112<br>Test Practi 88113<br>Iace<br>arkway<br>EH54 7E2                                                                           | 2<br>5<br>2       |                                                                                                    |                     |                 |      |      |
|                                              | Ø F2 - Force to 'P                                                             | Prescription C                                                      | ompleted 🥒 F3                                                                                                    | - Discard Item(s) | 🖉 F4 - Re-request                                                                                                    | ]                   | ✓ F10 - Process | X Ca | ncel |

- 4. You can either:
  - Press **[F2 Force to Prescription Completed]** to complete the prescription at this instalment interval. No further instalments will be received for the items on the prescription.
  - Press **[F3 Discard item(s)]** to stop further instalments of an item if the *Discard* box is ticked against the item in the prescription preview window.
  - Press **[F4 Re-request]** to re-request the prescription from ePharmacy.
  - Press [F10 Process] to process the prescription normally.
- 5. To start the dispensing process, press [F10 Process].

## **Revision History**

| Version Number | Date              | Revision Details | Author(s)            |
|----------------|-------------------|------------------|----------------------|
| 1.0            | 16 September 2019 |                  | Joanne Hibbert-Gorst |

## **Contact us**

For more information contact: **Telephone: 0344 209 2601** 

Not to be reproduced or copied without the consent of AAH Pharmaceuticals Limited 2019.